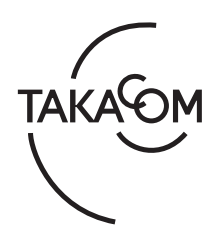

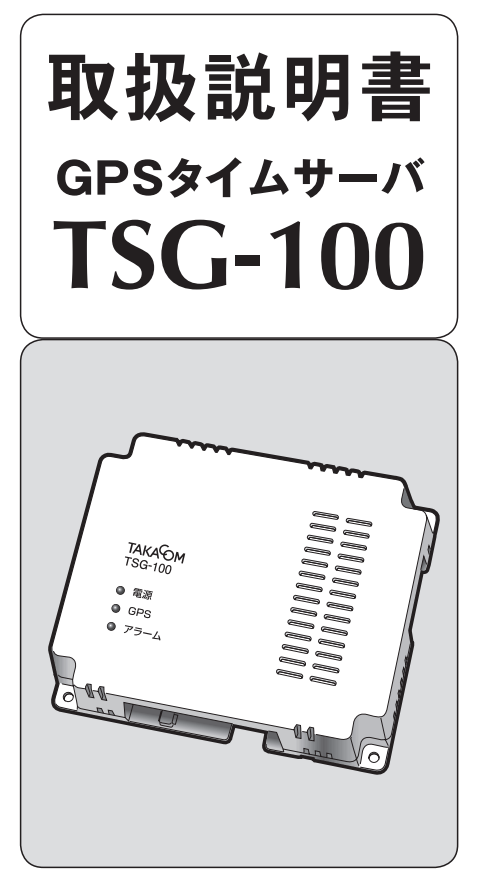

| 安全にお使いいただくために    | 2   |
|------------------|-----|
| お使いになる前に         | 4   |
| 使用上の注意事項         | 6   |
| 各部の名前とはたらき       | 7   |
| 設置               | 8   |
| <br>1.各機器の接続のしかた | 8   |
| 2. IP アドレスの設定    |     |
| 状態確認             | 15  |
| アラームの解除方法        | 19  |
| ログイン・ログアウト       | 20  |
| 設定               |     |
| 1. 装置設定          | .22 |
| 2. SNMP 設定       |     |
| 3. メンテナンス        |     |
| 参考資料             | 33  |
| 主な仕様             | 35  |
| 保証とアフターサービス      | 裏表紙 |
|                  |     |

このたびは、「GPS タイムサーバ TSG-100」をお買 い上げいただき、まことにありがとうございます。 お使いになる前にこの取扱説明書をお読みいただき、 正しくお使いください。 お読みになったあとも大切に保管していただき、必要 なときにお役立てください。

株式会社タカコム

# 安全にお使いいただくために

この取扱説明書には、お客様や他の人々への危害や財産への損害を未然に防ぎ、本装置を安全にお使いい ただくために、守っていただきたい事項を示しています。

その表示と図記号の意味は次のようになっています。内容をよく理解してから本文をお読みください。

#### 本書中のマークの説明

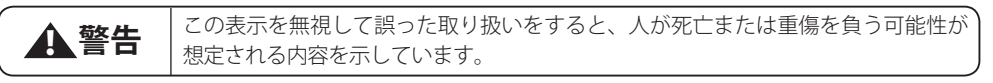

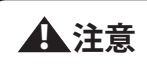

この表示を無視して誤った取り扱いをすると、人が損害を負う可能性が想定される 内容および物的損害の発生が想定される内容を示しています。

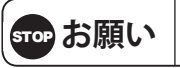

この表示を無視して誤った取り扱いをすると、本装置の本来の性能を発揮できなかったり、機能停止をまねく内容および使用できない機能などの内容を示しています。

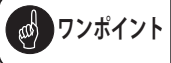

この表示は、本装置を取り扱う上で知っておくと便利な事項、および操作へのアド バイスなどの内容を示しています。

## 安全にお使いいただくために必ずお守りください

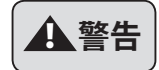

ぬれた手で電源アダプタをコンセントに抜き差ししないでください。感電や故障の原 因となります。

電源コードの上に重い物を置いたり、無理に曲げたり、引っ張ることはやめてください。電源コードを傷つけ、火災や感電の原因となります。

電源アダプタは、ほこりが付着していないことを確認してから確実にコンセントに差 し込んでください。また、定期的に電源アダプタを抜いて点検・清掃してください。 ほこりなどによって、火災や感電の原因となります。

AC100V 商用電源以外では、絶対に使用しないでください。また、タコ足配線による接続は絶対に行わないでください。火災や感電・故障の原因となります。

雷が鳴り出したら、本装置や電源アダプタには触れないでください。落雷による感電の原因となります。

本装置の近くに花びん・植木鉢・コップ・化粧品・薬品や水などの入った容器、または、 小さな金属類を置かないでください。こぼれたり、中に入った場合、火災や感電の原 因となります。

万一、水などの液体や異物が入った場合は、電源アダプタをコンセントから抜いて (PoE 対応ハブの場合は LAN ケーブルを外して)、販売店に点検を依頼してください。 そのまま使用すると、火災や感電の原因となります。

万一、異常な音がしたり、煙がでたり、変な臭いがするなどの異常な状態に気づいた ときは、電源アダプタをコンセントから抜いて(PoE対応ハブの場合はLANケーブ ルを外して)、煙が出なくなるなど異常がなくなることを確認した上で、販売店に点 検を依頼してください。

異常なまま使用すると、火災や感電の原因となります。

本装置を改造または分解をしないでください。火災や感電の原因となります。改造や 分解された場合、修理に応じられないことがあります。

風呂場や加湿器のそばなど、湿度の高いところでは使用しないでください。 火災や感電の原因となります。

## 安全にお使いいただくために必ずお守りください

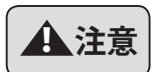

電源アダプタを抜くときは、必ず電源アダプタ本体を持って抜いてください。 電源コードを引っ張るとコードが傷つき、火災や感電の原因となります。 本装置や電源コードを熱器具に近づけないでください。 本装置のケースや電源コードの被覆が溶けて、火災や感電の原因となります。 長時間ご使用にならないときは、安全のため、電源アダプタをコンセントから抜いて (PoE 対応ハブの場合は LAN ケーブルを外して) ください。 直射日光のあたるところや、冷暖房機の近く、湿度の高いところに置かないでください。 内部の温度が上がり、火災の原因となります。 湿気の多い場所や、水・油・薬品等がかかるおそれのある場所、ごみやほこりの多い 場所や鉄粉・有毒ガスの発生する場所には置かないでください。

火災や感電の原因となります。

## 故障の原因になることがあるため必ずお守りください

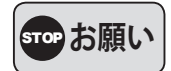

ベンジン・シンナー・アルコールなどで絶対にふかないでください。 変色や変形の原因となります。汚れがひどいときは、薄めた中性洗剤を布に付け、よ く絞ってからふいて、そのあと、乾いたやわらかい布でふきとってください。 落としたり、強い衝撃を与えないでください。 故障の原因となります。 テレビ・ラジオ・無線機・電子レンジ・インバータ型蛍光灯など磁気、電波を発生す るところや、違法無線を受けるところには置かないでください。 誤動作の原因となります。 製氷倉庫など特に温度が下がるところに置かないでください。 正常に動作しないことがあります。 温泉地など硫化水素の発生するところや、海岸などの塩分の多いところでお使いにな ると本装置の寿命が短くなるおそれがあります。

#### ご使用にあたってのお願い —

■ 取扱説明書の内容につきましては万全を期していますが、お気づきの点がございましたら、販売店 または最寄りの当社営業所へお申し付けください。

取扱説明書を紛失や損傷したときは、販売店または最寄りの当社営業所でお買い求めください。 ■ この装置は、クラスA情報技術装置です。この装置を家庭環境で使用すると電波妨害を引き起こ すことがあります。この場合には使用者が適切な対策を講ずるよう要求されることがあります。 VCCI-A

■本装置の仕様は、国内向けになっていますので、海外ではご使用できません。 This device is designed to use only in Japan so that the use of the equipment is prohibited in foreign countries.

## お使いになる前に

#### ■ セットの確認

次のものがそろっていることをお確かめください。付属品に足りないものがあったり、取扱説明書に乱丁· 落丁があった場合には、販売店または最寄りの当社営業所へご連絡ください。当社営業所については当 社ホームページ(http://www.takacom.co.jp)の「営業拠点」をご覧ください。

| 品名        | 個数 | 備考 |
|-----------|----|----|
| 本体        | 1  |    |
| 電源アダプタ    | 1  |    |
| 結束バンド     | 1  |    |
| 壁かけ用ネジ    | 4  |    |
| 取扱説明書(本書) | 1  |    |

#### ■ 概要

本装置は、GPS から受信した時刻情報により、NTP、SNTP 対応機器や時刻補正接点入力対応機器を時 刻補正する装置です。また、SNMP 対応機器の状態監視を行いアラーム接点出力も行えます。 ・「NTP、SNTP 対応機器や時刻補正接点入力対応機器」:以下、本書では「時刻補正対応機器」と記載します。 ※ GPS(Global Positioning System)とは、米国政府によって管理されている衛星を使った全世界測位システムです。 ※ 準天頂衛星システム「みちびき」にも対応して、より安定した衛星からの信号受信を実現しています。 ※ 本装置はうるう秒に対応しています。

※ NTP、SNTP の対応プロトコルは Ver3 および Ver4 です。(Ver4 の IPv6 と認証は非対応)

#### ■ 接続構成

想定される接続構成例を以下に示します。

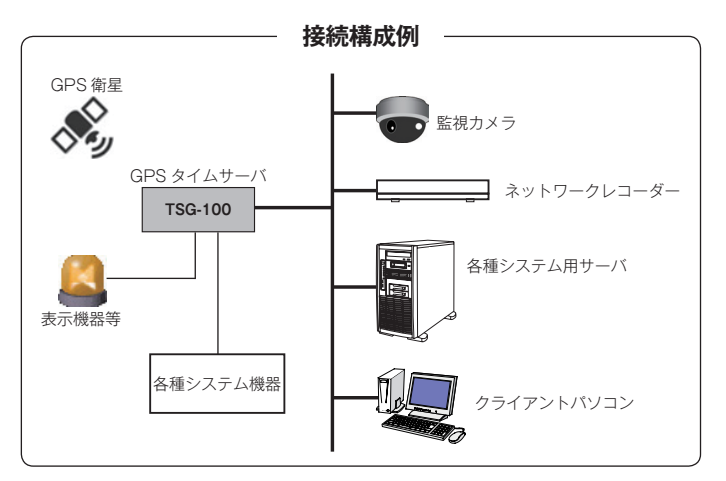

#### NTP 処理について

本装置は、1 秒間に最大 10 台までの時刻補正対応機器を処理することができます。そのため 11 台以上 の時刻補正対応機器を接続する場合は、時刻補正対応機器側の時刻補正時間に注意して設定してください。

#### ■ 電源について

電源アダプタは、常に通電状態にある電源コンセント(AC100V)に接続してご使用ください。停電や 電源アダプタが電源コンセントから外れているとご使用になれません。

なお、TSG-100をネットワーク(LAN)の PoE 対応ハブに接続して使用する場合は、電源は PoE 対応 ハブから供給されますので、電源アダプタの接続は必要ありません。

#### ■ セキュリティについて

クライアントパソコンから装置情報の設定や監視条件の設定を行う場合は、ユーザー ID とパスワードによるログインが必要です。

※ ユーザー ID やパスワードの取り扱いについては、十分注意してください。

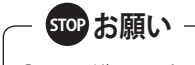

● ユーザー ID とパスワードを忘れると、本装置の設定などの操作ができなくなります。ご注意く ださい。

#### ■ クライアントパソコンの仕様について

本装置に接続してご使用いただくクライアントパソコンの動作環境は以下のとおりです。

| OS<br>※日本語版<br>対応 | (Microsoft)<br>Windows Vista Ultimate/Business/Enterprise/Home Premium/Home Basic SP2<br>Windows 7 Ultimate/Professional/Home Premium SP1<br>Windows 8.1 (無印) /Pro/Enterprise ※1 |
|-------------------|----------------------------------------------------------------------------------------------------|
| CPU               | OS が推奨する環境以上                                                                                                    |
| メモリ               | OS が推奨する環境以上                                                                                                    |
| ディスプレイ            | 解像度 1024 × 768 ドット以上                                                                                                    |
| 入力デバイス            | キーボードおよびマウス、またはこれらと互換の入力デバイス                                                                                                    |
| ネットワーク            | 10BASE-T/100BASE-TX 以上のネットワークアダプタ<br>(TCP/IP で LAN、WAN 接続ができること)                                                                                                    |
| WEB ブラウザ          | Internet Explorer 9/11 %2、%3                                                                                                    |

※1 Windows RT / Windows RT 8.1 は対象外となります。

※2 対応ブラウザ (OS): Internet Explorer 11 (Windows 8.1/7 SP1)、 Internet Explorer 9 (Windows Vista SP2)

※3 Windows 8.1 における Internet Explorer 11 については、デスクトップアプリ版にのみ対応しています。
 ● 商品名は各社の商標または登録商標です。

#### ■ 停電について

停電すると本装置は動作を停止します。(時刻補正対応機器の時刻補正ができません。) また本装置は GPS から受信した時刻情報を内部時計として保存しません。 そのため停電から復旧した場合、再度 GPS と時刻同期する必要があります。

## 使用上の注意事項

- GPS 衛星は米国の追跡管理センターによって信号をコントロールされているため、意図的に精度が 落ちたり、電波が止まってしまうことがあります。
- GPS 衛星は森林の中や高層ビルが立ち並ぶ場所などのように、障害物が多く見晴らしの良くない所 ではうまく捕捉できないことがあります。
- GPS 受信感度は、お客様のご使用環境によって測位速度に差が生じます。
- 雨天等の天候により GPS 受信感度に影響を及ぼす可能性があります。
- ●本装置の設置場所近くに電波を発する機器や、高圧線がある場合、GPS受信感度に影響を及ぼす可能性があります。
- ●本装置を使用することから生じる、直接的、間接的、偶発的あるいは結果的にいかなる損害に対しても、当社は一切その責任を負いません。

# 各部の名前とはたらき

#### GPS タイムサーバ TSG-100

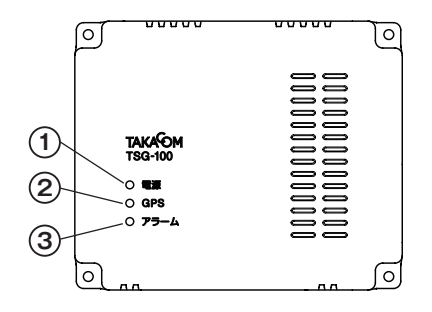

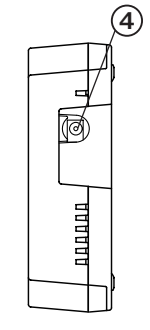

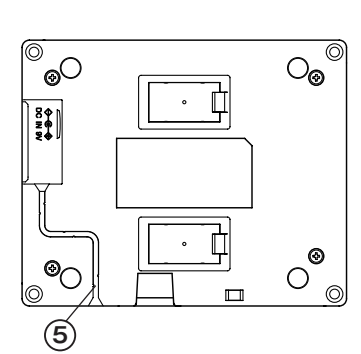

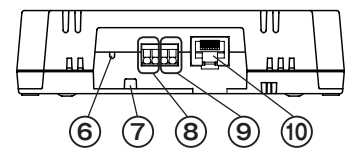

|                                                                     | 名前             | 機能(はたらき)                          |
|---------------------------------------------------------------------|----------------|-----------------------------------|
| 1                                                                   | ■酒コンプ (緑)      | 電源供給中に点灯し、起動中および時刻情報の確認中はゆっくり点滅、  |
|                                                                     |                | ハードウェア異常や内部温度上昇時に速く点滅します。         |
|                                                                     |                | 時刻情報を受信中に点灯し、起動中および時刻情報の確認中はゆっく   |
| 2                                                                   | GPS 受信状態ランプ(緑) | り点滅します。また本装置の内部温度異常時に早く点滅し、GPS から |
|                                                                     |                | の時刻情報が受信できないときは消灯します。             |
| 2                                                                   | マラー ハランプ (夫)   | 時刻補正停止やハードウェア異常時、温度異常時に点灯し、監視機器   |
| $\begin{bmatrix} 3 \\ 7 \\ 7 \\ 7 \\ 7 \\ 7 \\ 7 \\ 7 \\ 7 \\ 7 \\$ |                | 異常時はゆっくり点滅、ネットワーク異常時に速く点滅します。     |
| 4                                                                   | 電源アダプタジャック     | 電源アダプタを接続します。                     |
| 5                                                                   | 電源アダプタコードガイド   | 電源アダプタコードをガイドに沿って収納します。           |
| 6                                                                   | マニー/ 空信止フィッチ   | 本装置のアラーム音およびアラーム出力端子からの接点出力を停止す   |
|                                                                     |                | るときに押します。                         |
| 7                                                                   |                | LAN ケーブルが抜けないように結束バンド(添付品)を通して固定す |
| <i>'</i>                                                            |                | ることができます。                         |
| 0                                                                   | マラー / 山力端之     | アラームランプの点灯または点滅時に接点出力制御ができます。     |
| 0                                                                   | アノーム山川端丁       | (接点容量:DC30V 500mA)                |
| 0                                                                   | 時刻出力端之         | 時刻補正用信号を毎時/指定時刻に接点出力制御ができます。      |
| 9                                                                   | 时刻山门加加市        | (接点容量:DC30V 200mA)                |
| 10                                                                  |                | クライアントパソコンからの設定操作やネットワーク に接続して各種  |
|                                                                     |                | 機器を監視するときに LAN ケーブルで接続します。        |

設置

## 1. 各機器の接続のしかた

- ① パソコンから TSG-100 の IP アドレスを設定します。詳しくは、「2. IP アドレスの設定」(11 ページ) を参照してください。
- ② TSG-100 を GPS からの時刻情報が受信できる窓際などの直射日光を避けた日陰場所に設置します。 ※ 最終的な設置場所に近い場所に設置してください。
- ③各機器を下図のように接続します。
- ④ GPS からの時刻情報の受信状態が適切な状態であることを確認します。詳しくは、「受信状態」および 「衛星数」(17 ページ)を参照してください。

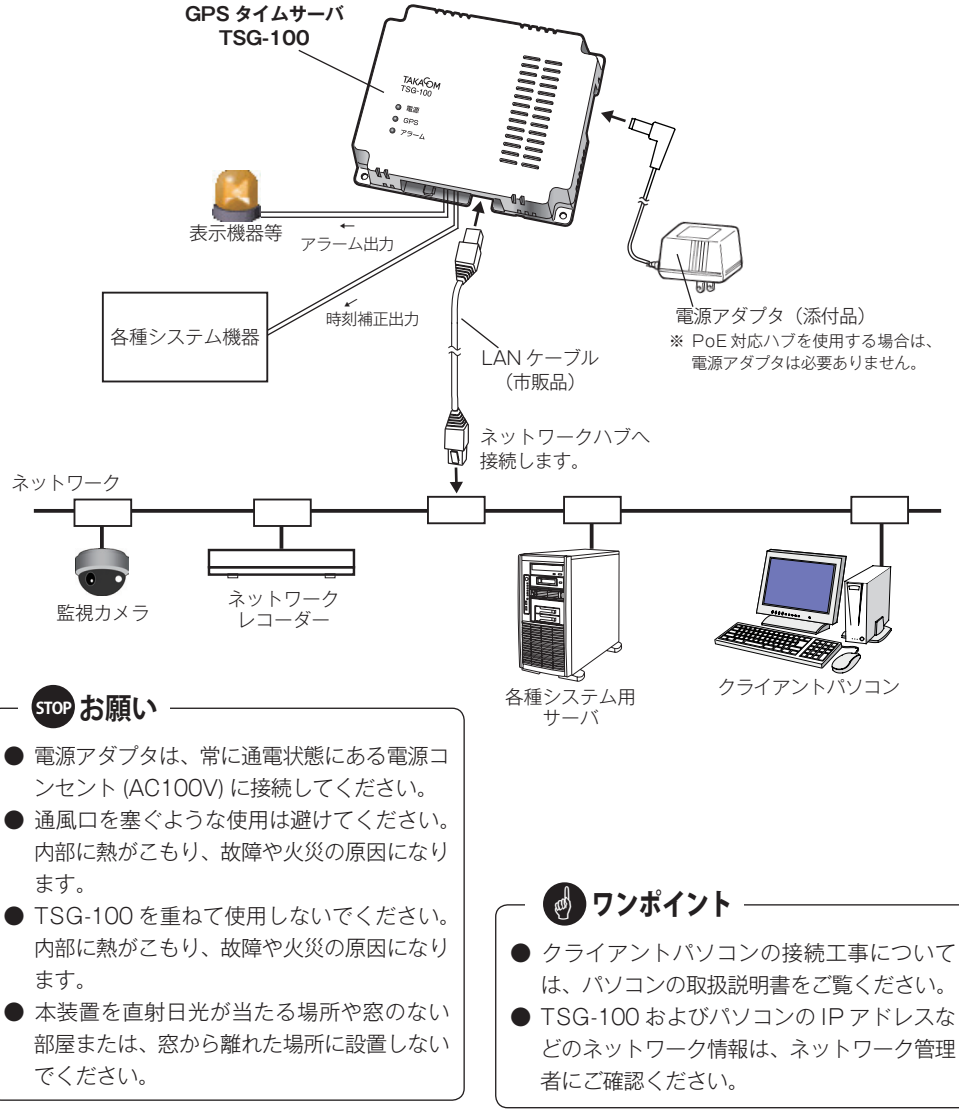

## ● LAN ケーブルを接続するとき

- LAN ケーブル(市販品)を、TSG-100の「LAN コネクタ」に接続します。
- 結束バンド (添付品)を TSG-100 の「LAN ケー ブル固定部」に通して、TSG-100 と LAN ケー ブルを固定します。

## 🛛 👩 ワンポイント -

● LAN ケーブル(市販品)を接続しなくても、 接点出力による時刻補正装置として本装置 が使用ができます。

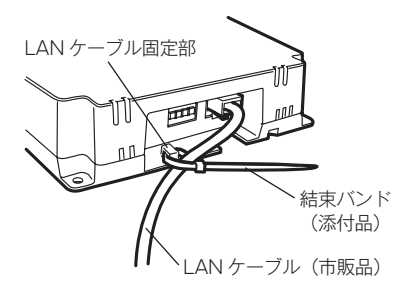

#### ● 表示機器等を接続するとき

アラーム発生時に表示機器等に接点出力する場 合に接続します。

 表示機器等への信号線を、アラーム出力端子に 接続します。

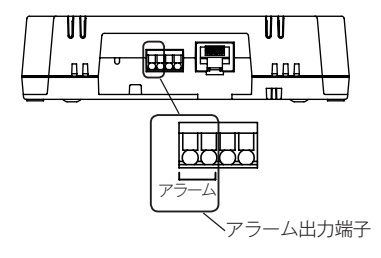

#### ● 各種システム機器を接続するとき

時刻補正を必要とする各種システム機器等に接 点出力する場合に接続します。

 各種システム機器等への信号線を、時刻出力端 子に接続します。

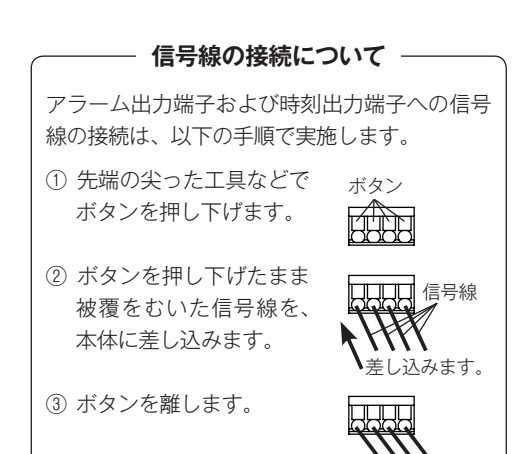

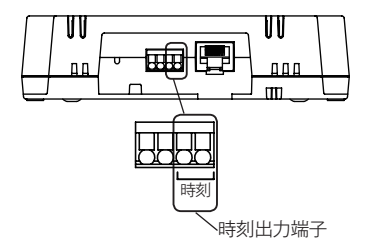

ワンポイント ● アラーム出力端子および時刻出力端子へ接 続する信号線の長さは最大 100m まで延長 できますが、電力線と平行して配線したり、 屋外を架線配線しないでください。

#### ● TSG-100 を固定するとき

添付品の「壁かけ用ネジ」を使用して、TSG-100 を壁などに固定することができます。必要 に応じて以下の手順で固定してください。

- ① TSG-100を固定する場所を決めます。このとき、GPSからの時刻情報の受信状態が適切な状態であることを確認してください。
   ※ 詳細は、「受信状態」および「衛星数」(17ページ)を参照してください。
- ② 壁かけ用ネジ(添付品)をTSG-100の「壁固 定用ネジ穴」に差し込み、プラスドライバーで TSG-100を固定します。

※ プラスドライバーはお客様にてご用意願います。

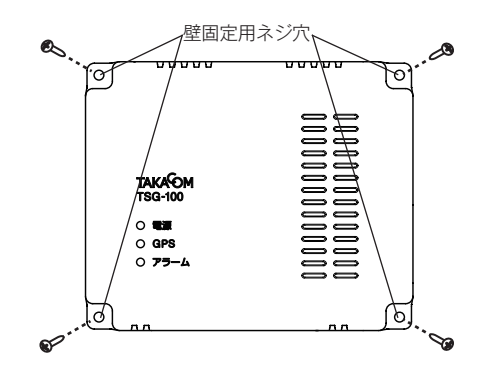

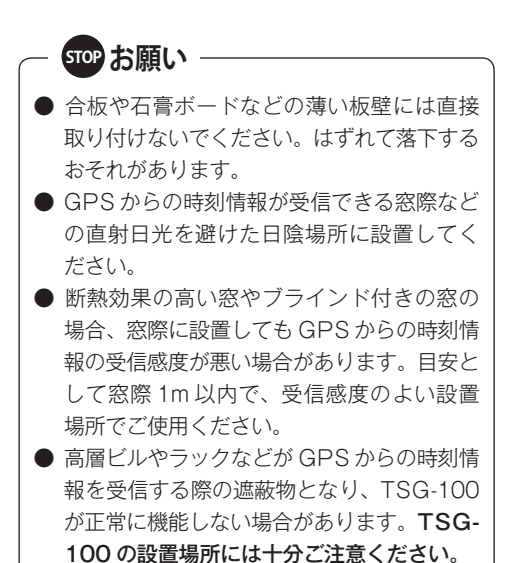

## 2. IP アドレスの設定

TSG-100の各種設定は、同じネットワーク(LAN)に接続したパソコンのWEBブラウザで行います。 そのため、TSG-100をネットワークに接続するためのIPアドレスなどの登録が必要です。新規に設置 する場合はご使用のパソコンと接続して、次の手順でIPアドレスなどの設定を行ってください。必ず、 administrator 権限のユーザーでログインして設定してください。

#### ◆準備

① パソコンが既設のネットワークに接続されている場合は、一旦接続を外します。

- ② TSG-100 とパソコンを市販の LAN ケーブルで直接接続します。 (他のネットワークには接続しません。)
- ③ 添付の電源アダプタをコンセントと TSG-100 に接続します。
   ・電源ランプと GPS 受信状態ランプが点滅します。

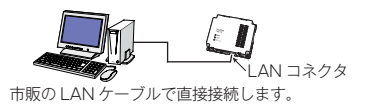

## ◆パソコンの IP アドレスを一時的に変更する(TSG-100の初期値に合わせる)

① パソコンを起動します。(Windows 7 の表示例) ② [スタート] → [コントロー ルパネル | → 「ネットワーク コンピューターの設定を調整します 表示方法: カテゴリ -とインターネットをクリック システムとセキュリティ コンピューターの状態を バックアップの作成 問題の発見と解決 ーザー アカウントと家族のための - クリックします。 します。 利益 ・ ・ ・ ・ ・ ・ る制限の設定 デスクトップのカスタマイズ ネットワージの(k) ホームグループと! ションの選択 ーマの変更 テスクトップの背景の変更 画面の解像度の調整 ハードウェアとサウン デバイスとプリンターの表示 時計、言語、および地域 デバイスの通加 キーボードまたは入力方法の変更 コンピューターの簡単操作 B プログラムのアンインストール 設定の提案の表示 視覚ディスプレイの最適か 1 • ③「ネットワークと共有セン -クリックします。 ター をクリックします。 ネットワークと共有センター コントロール パネルホーム ネットワークに接続 システムとセキュリティ ネットワークのコンピューターとデバイスの思 ネットワークへのワイヤレス デバイスの過加 ネットワークとインターネッ ホームグループ ホームグループと共有に関するオプションの選択 ハードウェアとサウンド プログラム インターネット オブション ホームページの変更 | ブラウザーのアドオンの管理 閲覧の履歴と Cookle の削除 ユーザー アカウントと家族の ための安全設定 デスクトップのカスタマイズ 時計、言語、および地域 コンピューターの簡単操作 ④ 「ローカルエリア接続」をク (○) ● 壁 《 ネットワークとインタ… ・ ネットワークと共有センター リックします。 コントロール パネルホーム 基本ネットワーク情報の表示と接続のセットアップ フル マップの表示 i 🔍 – - 🏇 -アダプターの設定の変更 ۲ 共有の詳細設定の変更 ≪3 KIKAKU7 (このコンピューター) ネットワーク インターネット アクティブなネットワークの表示 接続または切れ ネットワーク ポー・ アクセスの種類: インターネット クリック ホームグループ 参加済み ホーム ネットワーク 1815 します。 ネットワーク設定の変更 🎒 新しい接続またはネットワークのセットアップ ワイヤレス、ブロードバンド、ダイヤルアップ、アドホック、または VPN 接続をセ ットアップします。あるいは、ルーターまたはアクセス ポイントをセットアップし ます。 関連項目 iows ファイアウォール 🤹 ネットワークに接続 インターネット オプション ワイヤレス (無線)、ワイヤード (有線)、ダイヤルアップ、または VPN ネットワーク 接続を確立または再確立します。 ホームグループ

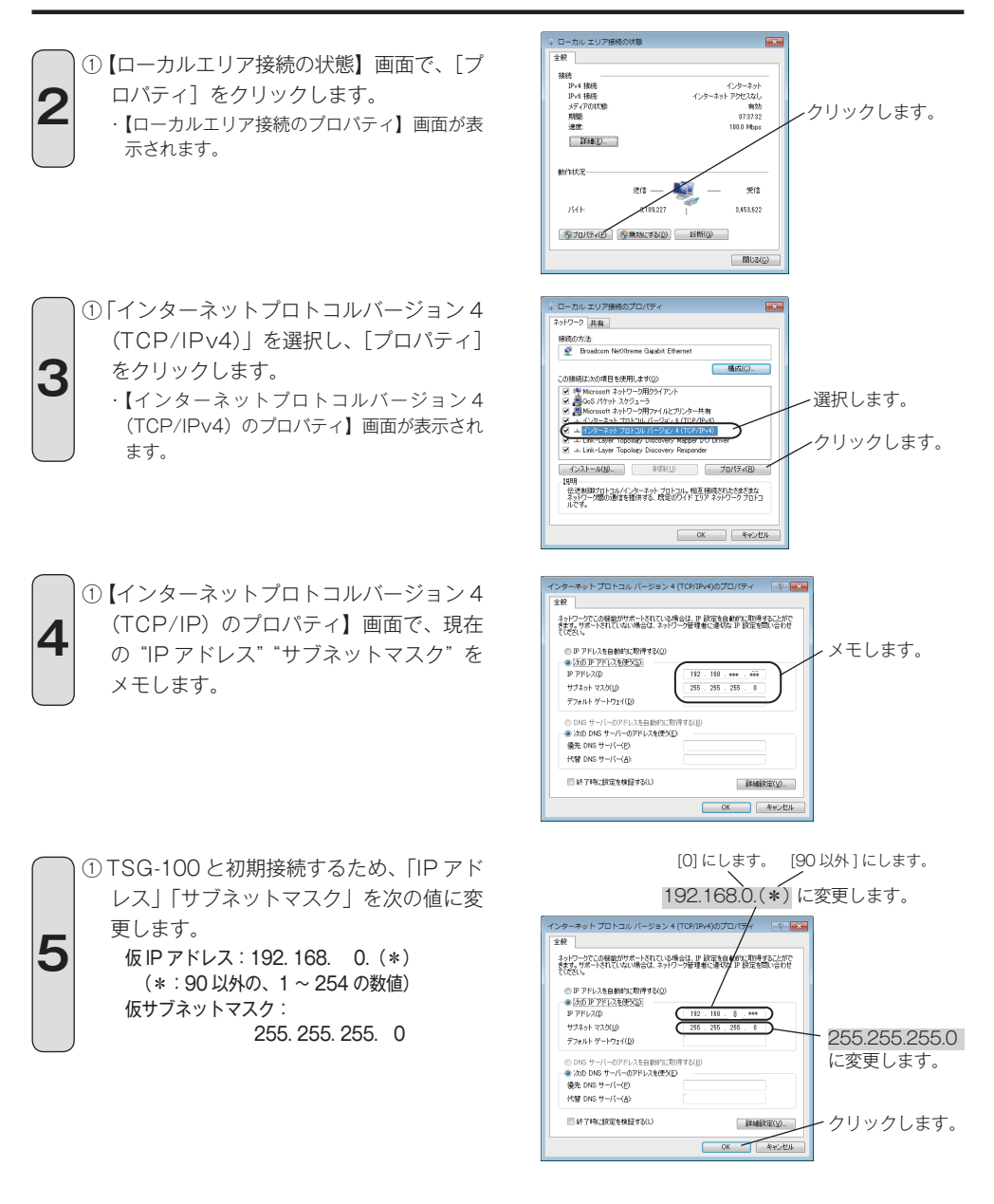

① [OK] をクリックします。

② [閉じる] を繰り返しクリックして、【デスクトップ】画面に戻ります。

### ◆ WEB ブラウザで TSG-100 に接続し、IP アドレスを設定する

されます。

1

例:WEB ブラウザ【Internet Explorer 11】

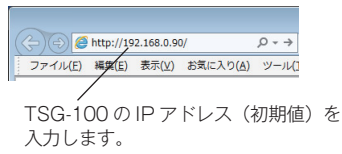

【状態確認】画面

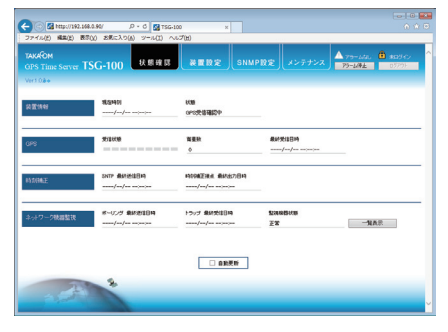

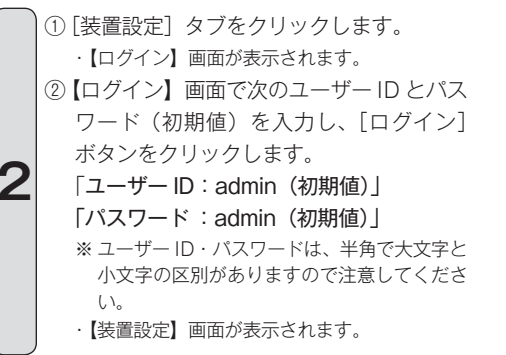

 ① アドレス入力欄に、実際に運用するネット ワーク上の IP アドレスなどを登録します。 (IP アドレス例: 192.168.\*\*\*.\*\*\*) (サブネットマスク例: 255.255.255.0) \*\* IP アドレスなどの情報は、ネットワーク管理 者に確認してください。
 ② [登録] ボタンをクリックします。
 登録確認画面が表示されます。

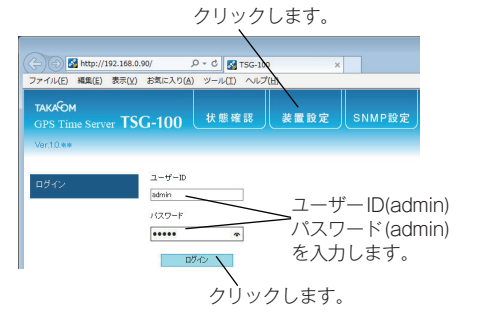

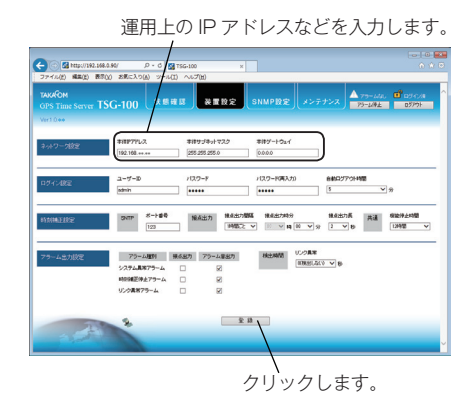

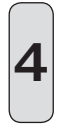

 [OK] ボタンをクリックします。
 "設定値は登録されました。本体装置を再起動 しているため、しばらく経ってから接続して ください。"と表示されます。

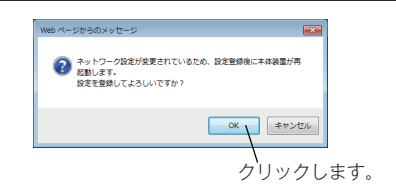

クリックします。

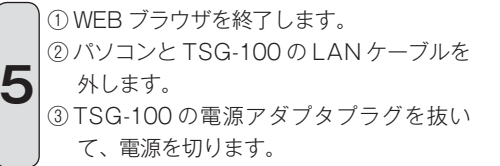

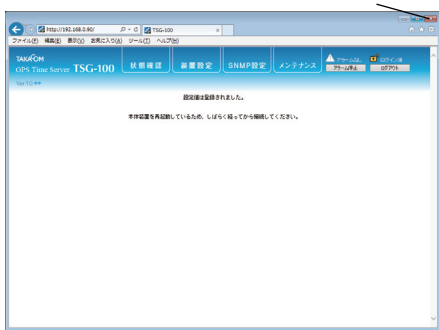

#### ◆パソコンの IP アドレスを元に戻す

- ①「パソコンのIPアドレスを一時的に変更する」(11ページ)と同様の手順で、パソコンの"IPアドレス"と"サブネットマスク"を、変更時の手順4でメモしたアドレスに戻ります。
  - ② [閉じる] を繰り返しクリックして、【デス クトップ】画面に戻ります。

メモした値に戻します。

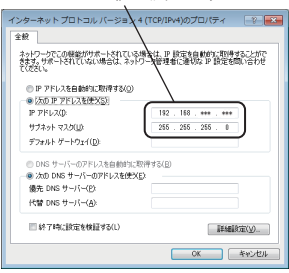

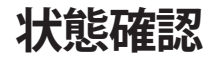

TSG-100の接点出力の状態や GPS からの時刻情報の受信状態が確認できます。

| <ol> <li>WEB ブ<br/>(Intern</li> <li>WEB ゴ<br/>100 の<br/>[URL〕<br/>(http://<br/>③ [Enter]<br/>・TSG-1<br/>されま</li> </ol> | ラウザを起動<br>et Explorer<br>ブラウザの<br>IP アドレス<br>(192.168.*<br>キーを押し<br>00 に接続して<br>す。                          | かします。<br>11 の例)<br>URL 入力欄に<br>を入力します。<br><b>*.**</b> )<br>ます。<br>こ【状態確認】画           | こ TSG-<br>面が表示                  | 例:WEB ブラウザ【Int<br>(-)の (min) http://192.168.**.**<br>ファイル(E) 編集(E) 年代(E) お気(E)<br>TSG-100の IP 5 | ternet Explorer 11】<br><sup> こ入り(Δ)</sup> ッールロ ヘルプ他)<br>アドレスを入力します。 |
|----------------------------------------------------------------------------------------------------|----------------------------------------------------------------------------------------------------|--------------------------------------------------------------------------------------|---------------------------------|-------------------------------------------------------------------------------------------------|---------------------------------------------------------------------|
|                                                                                                    |                                                                                                    |                                                                                      | 【状態確認】画面                        | 面<br>[状態確認]タブ                                                                                   | 7                                                                   |
| Gi<br>20<br>Ver                                                                                                    | (a) Mitte://192.168.*** (·イル(E) 編集(E) 表示(x) (×イル(E) 編集(E) 表示(x) (×K×OM PS Time Server TSC) (1.0**) (1.10**) | **/ P-C 2 1756-10<br>お気に入り(A) ツール(I) へい<br>G-100 状態確認<br>現在時刻<br>2015/10/16 13 45 16 | 0<br>7世<br>装置設定 SNM<br>状態<br>正常 | P設定<br>メンデナンス 475-144<br>73-464                                                                 | . 0 ★ 0<br>0 ★ 0<br>2077                                            |
| GF                                                                                                    | 8                                                                                                    | 受信状態                                                                                 | 衛星號<br>9                        | 最終受信日時<br>2015/10/16 13:44:30                                                                   |                                                                     |
| 87                                                                                                    | 则補正                                                                                                    | SNTP 最終递信日時<br>/                                                                     | 時刻誦正接点 最終出力日時<br>// =/          |                                                                                                 |                                                                     |
| *                                                                                                    | 小ワーク機器監視                                                                                                    | ポーリング 最終送信日時<br>//                                                                   | トラップ 最終受信日時<br>/-/              | 監視總器状態<br>正常 —                                                                                  | 9.美示                                                                |
|                                                                                                    | -                                                                                                    | *                                                                                    |                                 |                                                                                                 | ,                                                                   |

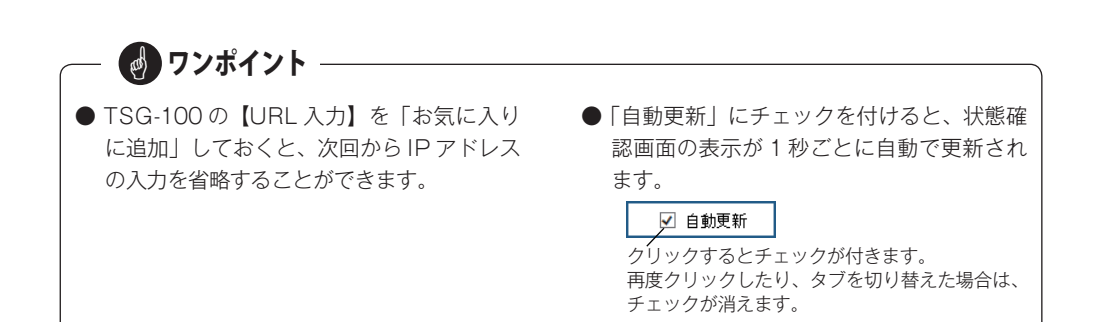

#### 状態確認

## ■ 装置情報

TSG-100の現在時刻と状態が確認できます。

| <b>》主要将李昭</b> | 現在時刻                | 状態 |  |
|---------------|---------------------|----|--|
| 設定 山上 1月 平以   | 2015/10/16 13:45:16 | 正常 |  |

#### ● 現在時刻

GPS により補正された内部時計の現在時刻を 年月日時分秒で表示します。

・初期状態:----/--/-- --:---(GPS と一度も時刻同期できていないとき)

#### ● 状態

TSG-100の装置状態を表示します。

- ワンポイント

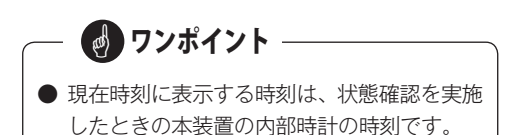

| 状態     | 主な表示内容     | 表示されるときの条件               | 対処方法         |
|--------|------------|--------------------------|--------------|
|        | 正常         | GPS 時刻情報の受信感度が良好な場合      | —            |
|        | GPS 受信感度低下 | GPS 時刻情報の受信感度が低下している場合   |              |
|        | GPS 受信不能   | GPS と時刻同期をしていない状態        |              |
| 通常状態   |            | 本装置の起動から GPS からの初めての時刻情  |              |
|        | GPS 受信確認中  | 報を受信するまで(※1)             | 奴遇た細寂  アノギヤ  |
|        |            | 「時刻補正設定 E:機能停止時間」(23ページ) | 柱迴で航奈してへたさい  |
|        |            | を変更した場合                  |              |
|        | うろう秋確認由    | GPS からうるう秒情報を取得している状態    |              |
|        | フるフ炒傩秘中    | (** 2)                   |              |
|        |            | 本装置の起動から"GPS 受信確認中"が60   |              |
| マラニム学能 | 時刻端正信止     | 分継続した場合                  | 設置場所を変更するか語  |
| アラーム状態 | 时刻桶工厅工     | 「時刻補正設定 E:機能停止時間」(23ページ) | 定値を変更してください。 |
|        |            | 継続して GPS と同期できない場合       |              |

#### GPS

GPS から受信する時刻情報の受信状態、衛星数、受信日時が確認できます。必ず「受信状態」および「衛 星数」が適正範囲となる場所に設置してください。

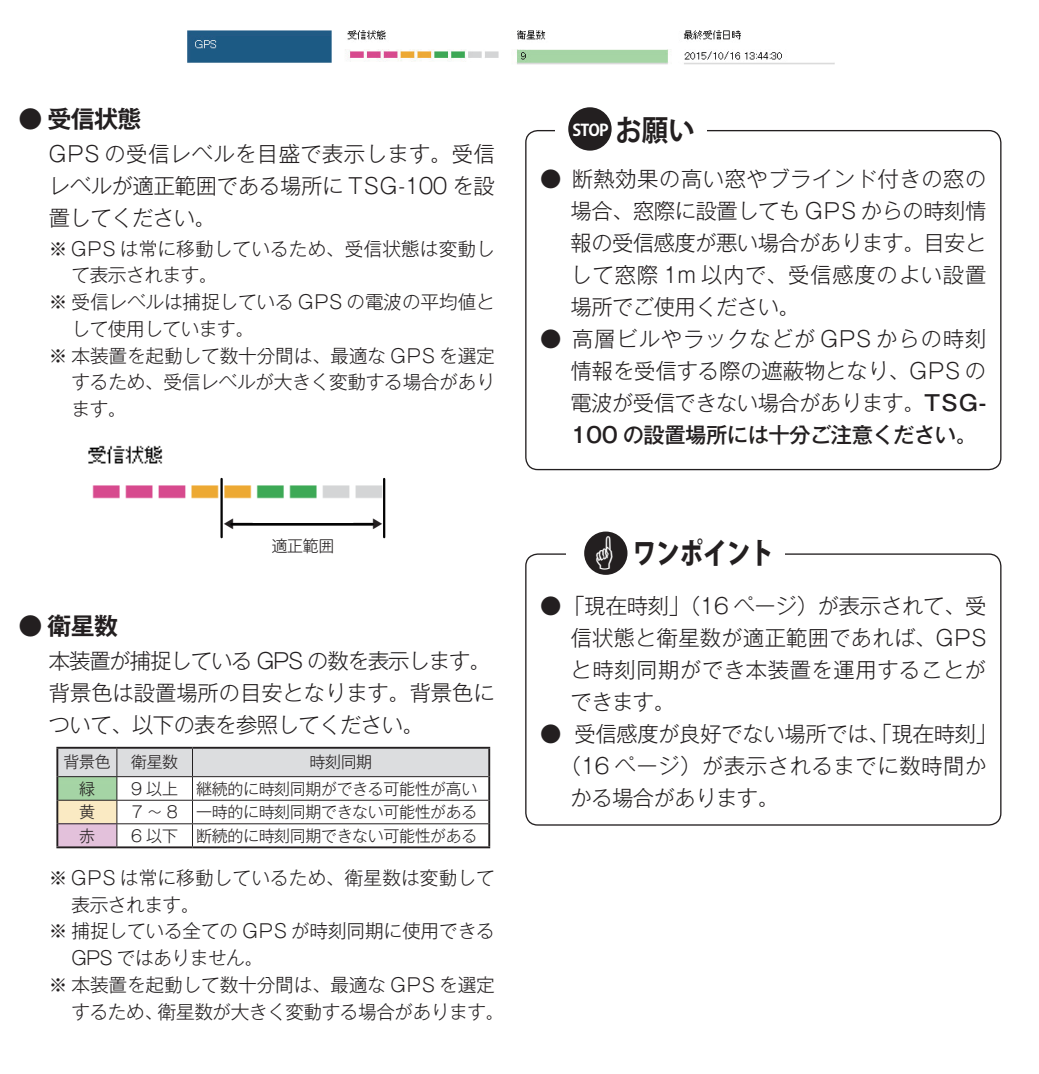

GPS から受信した時刻情報の最新の年月日時 分秒を表示します。

● 最終受信日時

#### ■ 時刻補正

時刻補正対象のネットワーク機器へ時刻情報を送信した年月日時分秒や、時刻出力端子からメーク信号を 出力した年月日時分秒が確認できます。

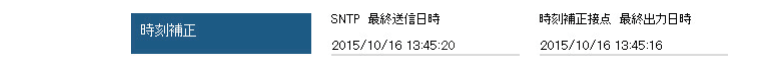

#### 

時刻出力端子からメーク信号を出力した最新の 年月日時分秒を表示します。 ・未送信時:----/-/----------

● 時刻補正接点 最終送信日時

#### ■ ネットワーク機器監視

監視対象となるネットワーク機器に対して SNMP のポーリングや ping を送信した年月日時分秒や、 SNMP トラップを受信した年月日時分秒が確認できます。

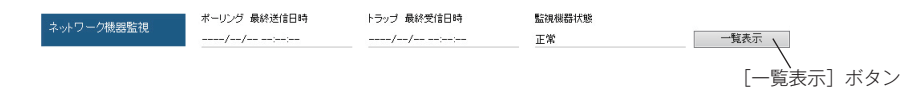

#### ● ポーリング 最終送信日時

監視機器に対して SNMP のポーリングや ping を送信した最新の年月日時分秒を表示します。 ・未送信時:----/-/-----

#### ●トラップ 最終受信日時

SNMP トラップを受信した場合の最新の年月日 時分秒を表示します。 ・ 未受信時:----/--/---------

#### ● 監視機器状態

ネットワーク機器を監視している場合、監視機 器の状態を表示します。[一覧表示]ボタンを クリックすると、監視機器状態一覧が表示され ます。また監視機器にアラームが発生した場合 は、「アラームの解除方法」(19 ページ)を参 照してください。

 ワンポイント
 監視機器状態一覧の表示内容は、監視機器の 状態をリアルタイムに反映していません。そ のため、監視機器のアラームが復旧しても 表示内容は変更されません。表示内容については、内容確認後にクリアしてください。
 詳細は「アラームの解除方法」(19 ページ) を参照してください。

## アラームの解除方法

本装置や監視機器およびネットワークに異常が発生した場合のアラーム音の停止方法や、アラームランプ の消灯方法を示します。

#### ■ アラーム音とアラーム接点出力の停止方法

アラーム音を停止すると、アラーム接点出力も停止します。このアラーム音を停止する方法は、本体から 停止する方法と、WEB ブラウザから停止する方法があります。

#### ● 本体から停止する場合

アラーム音停止スイッチを先端の尖った工具な どで押します。

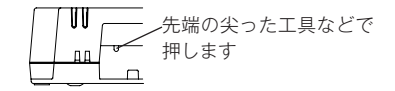

#### ● WEB ブラウザから停止する場合

WEB ブラウザにより TSG-100 に接続した際 の、各種画面の右上に表示されている [アラー ム停止] ボタンをクリックします。

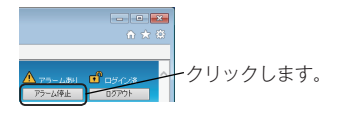

#### ■ アラームランプの消灯方法

アラーム発生の原因となる事象が解決された際に、アラームランプが消灯します。

#### ● 本体アラームの場合

- (1)「状態確認 装置情報」(16ページ)を確認します。
  - ・状態が"時刻補正停止"となっています。
- (2)本体の設置場所を変更するか、「時刻補正設定 E:機能停止時間」(23ページ)の設定値 を変更してください。

#### ● ネットワーク機器アラームの場合

- (1)「状態確認 ネットワーク機器監視」(18ページ)を確認します。
   ・監視機器状態が "アラームあり" となっています。
- (2) [一覧表示ボタン]をクリックして、ネットワー ク機器の状態を確認してください。
- (3) ネットワーク機器が正常であることを確認後、 [アラームクリア]ボタンをクリックして、 表示内容をクリアしてください。
  - 「アラームクリア」ボタンをクリックすると、アラー ム音とアラーム接点出力が停止し、アラームラン ブが消灯します。
  - ※ WEB ブラウザからアラームをクリアしても、ネットワー ク機器のアラーム状態は解除できません。

状態 時刻修正停止

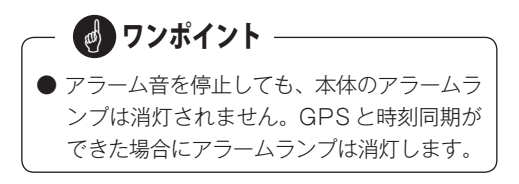

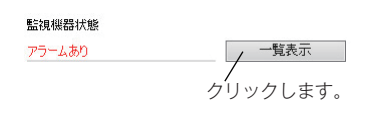

#### 【監視機器状態一覧】例

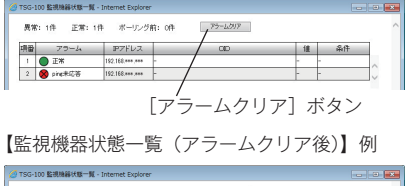

| 異常 | : 0件 正常: 0件 | ボーリング育          | 府: 2件 アラームのア |   |    |   |
|----|-------------|-----------------|--------------|---|----|---|
| 項量 | 79-4        | IP7ドレス          | 00           | 넅 | 条件 | 1 |
| 1  | -           | 192.168.***.*** |              | - | -  | ~ |
| 2  |             | 192.168.***.*** | -            | - | -  | ~ |

# ログイン・ログアウト

TSG-100 の各種設定の変更などは、クライアントパソコンの WEB ブラウザから TSG-100 にログイン (接続) して行います。クライアントパソコンの仕様については、「クライアントパソコンの仕様について」(5 ページ)を参照してください。

## ■ ログインの方法

設置後最初の設定の場合は、ユーザー ID とパスワードは "admin"でログインします。(初期値) 運用途中での変更などの場合は、「装置設定」で設定したユーザー ID とパスワードを使用してログインし ます。

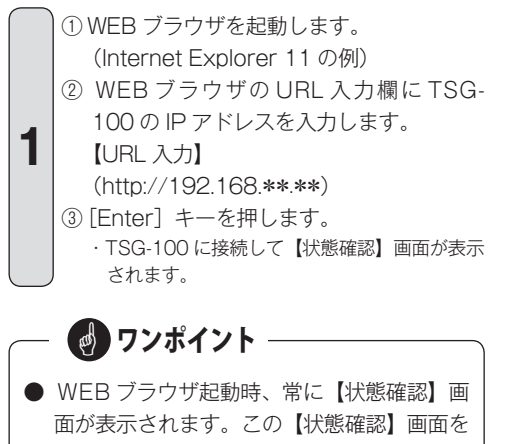

表示する場合は、ログインは不要です。

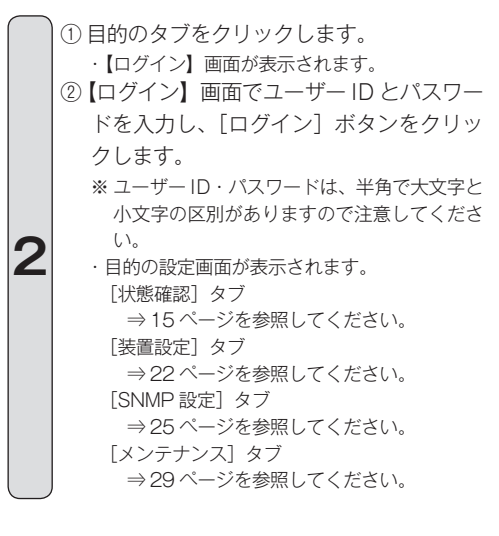

例:WEB ブラウザ【Internet Explorer 11】

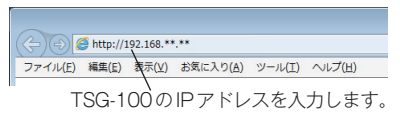

【状態確認】画面

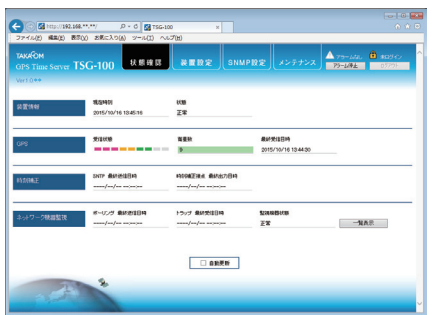

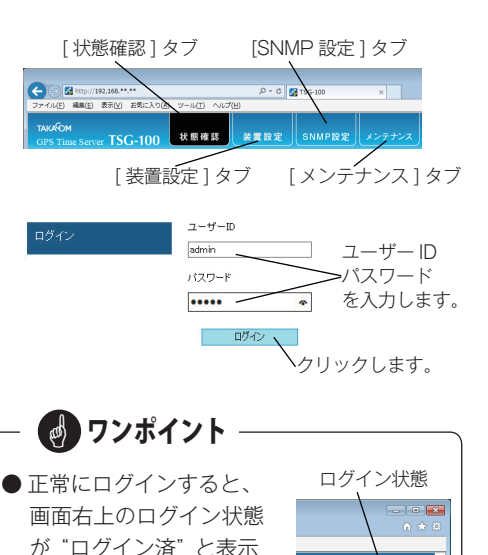

されます。

## ■ ログアウトの方法

ログアウトは次の手順で行います。

 ①【メニュー】画面の[ログアウト]ボタン をクリックします。
 ・ログアウト確認画面が表示されます。
 ②[OK]ボタンをクリックします。
 ・ログアウトされます。

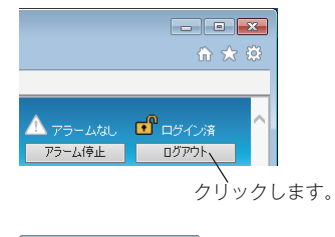

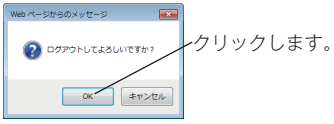

クリックします。

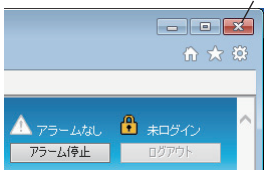

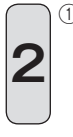

WEB ブラウザを終了するときは、[×](閉じる)ボタンをクリックします。
 ・ログイン状態でWEB ブラウザを終了した場合も、ログアウトされます。

## 設定

ネットワーク(LAN)に接続されたクライアントパソコンのWEBブラウザから、TSG-100に接続して ログインし、「装置設定」、「SNMP設定」、「メンテナンス」などの運用上の動作条件を設定します。

## 1. 装置設定

本装置の IP アドレスやユーザー ID などの装置情報や時刻/アラーム接点の出力条件を設定します。

|                                                                                                    | 【装置設定】                                                             | 画面                          | / [装置設定] タブ                        |
|----------------------------------------------------------------------------------------------------|--------------------------------------------------------------------|-----------------------------|------------------------------------|
| <ul> <li>(         ・・・・・・・・・・・・・・・・・・・・・・・・・・・・・</li></ul>                                                              | ×<br>(H)                                                           |                             | <b>×</b><br>A ★ ©                  |
| TAKAOM<br>GPS Time Server TSG-100 状態確認                                                                                  | 装置設定                                                               | SNMP設定<br>メンテ               | ▲ アラームはし ぜ ログイン法 ヘ<br>アラーム修止 ログアウト |
| Ver.10**<br>ネットワーク規定<br>192.168 ****<br>192.168 ****<br>255                                                             | ≢サブネットマスク<br>5.255.255.0                                           | 本体ゲートウェイ<br>0000            |                                    |
| ログイン設定 ユーザーD パス<br>admin ・                                                                                              | 19-F                                                               | バスワード(再入力)<br>•••••         | 自動ロジアウト時間<br>5  V 分                |
| 時刻補証設定 SNTP <sup>米一ト番号</sup> 表<br>[123]                                                                                 | 度点出力 提点出力間隔<br>「時間ごと 、                                             | Ⅰ 报点出力時分<br>✓ 00 ✓ 時 00 ✓ 分 | 接点出力長 共通 襟能停止時間<br>2 V 秒 12時間 V    |
| アラーム圏対策         アラーム圏対 接点出力           システム属本アラーム         ・           時効用正停止アラーム         ・           リンク具本アラーム         ・ | 75-4音出力<br>2<br>2<br>2<br>2                                        | 検出時間<br>0(検出しない             | <u>) v</u> t                       |
| 1 2 4 4 4 4 4 4 4 4 4 4 4 4 4 4 4 4 4 4                                                                                 | (1)<br>(1)<br>(1)<br>(1)<br>(1)<br>(1)<br>(1)<br>(1)<br>(1)<br>(1) |                             | ~                                  |

[登録] ボタン

【装置設定】タブをクリックします。
 【装置設定】画面が表示されます。

各設定値を設定します。

③[登録] ボタンをクリックします。

本装置に設定値が登録されます。

※[登録]ボタンをクリックしないで他のタブをクリックした場合、設定値は破棄され登録されません。

#### ■ ネットワーク設定

TSG-100のIPアドレス、サブネットマスク、ゲートウェイなどを入力します。

※ クライアントパソコンやサーバ装置などが異なるネットワークに接続される場合には、ゲートウェイの設定も必要です。

ネットワーク決定 本体サブドレス 本体サブドットウェイ 192.168 \*\*.\*\* 255.255.255.0 192.168 \*\*.\*\*

※IP アドレスなどの情報は、ネットワーク管理者に確認してください。

#### ■ ログイン設定

TSG-100 に WEB ブラウザからログインするためのユーザー ID、パスワードなどを設定します。

|        | А           | В    | С               | D           |
|--------|-------------|------|-----------------|-------------|
|        | ∖<br>ユーザーID |      | ↓<br>パスワード(再入力) | 、 自動ログアウト時間 |
| ロクイン設定 | admin       | •••• | ••••            | 5 🗸 🖌       |

- A: ユーザー ID (初期値:admin) ログインするユーザーのユーザー ID を入力し ます。
  - ユーザー ID 欄をクリックして、キーボードから ID を入力します。

·設定範囲:1~32文字(半角英数字)

B:パスワード(初期値:admin) パスワードを変更する場合はパスワードを入力

(1) パスワード欄をクリックして、キーボードからパスワードを入力します。
 ・設定範囲:1~32文字(半角英数字、半角記号)

- **C:パスワード (再入力)**(初期値:admin) パスワードを再入力します。
  - (1) パスワード(再入力)欄をクリックして、キー ボードからパスワードを再入力します。
- D:自動ログアウト時間(初期値:5分) ログイン中にWEBブラウザ画面上で何も操作 しない状態が設定時間継続したときに、自動的 にログアウトします。
  - (1) 設定欄の [>] ボタンをクリックします。
  - (2)表示されるメニューで[5]~[60]分、または 「0(自動ログアウトしない)」を選択します。

#### ■ 時刻補正設定

時刻補正用信号の出力条件を設定します。

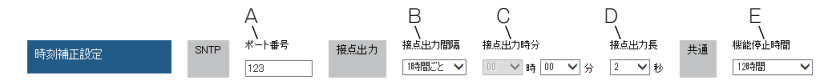

- A:ポート番号(初期値:123)
   SNTPで使用する場合のポート番号を設定します。
  - ·設定範囲:1~65535
- B:接点出力間隔(初期値:1時間ごと) 時刻補正接点のメーク信号を出力する場合、出 力する間隔を設定します。
  - (1) 設定欄の [V] ボタンをクリックします。
  - (2) 表示されるメニューで「1時間ごと」、または 「1日1回」を選択します。
- C:接点出力時分(初期値:00分) 時刻補正接点出力のメーク信号を出力する場合 の時分を設定します。
  - (1) 設定欄の [▶] ボタンをクリックして表示される一覧から選択します。

- D:接点出力長(初期値:2秒)
   メーク信号を出力する時間を設定します。
   ・設定範囲:1~10秒
- E:機能停止時間(初期値:12時間)

GPS から時刻情報が受信できない場合、時刻 補正接点出力および SNTP 出力を停止するまで の時間を設定します。

- ·設定範囲:0分~24時間(30分間隔)
- ※ GPS から時刻情報が受信できない場合は、内部時 計で時刻補正します。
- ※ 内部時計の時刻精度は目安として、12 時間で約 ± 0.3 秒となります。

#### ■ アラーム出力設定

3 種類のアラーム種別(「システム異常アラーム」、「時刻補正停止アラーム」、「リンク異常アラーム」)に 対して、接点出力およびアラーム音出力の有無を設定します。

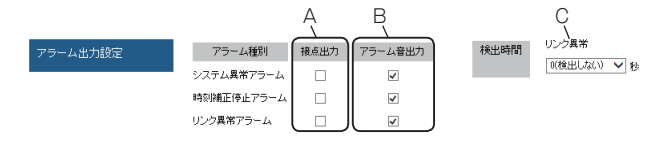

- A:接点出力(初期値:すべてチェックなし) アラーム接点出力対象のアラーム種別にチェッ クを付けます。
- B:アラーム音出力(初期値:すべてチェックあり) アラーム音出力対象のアラーム種別にチェック を付けます。

- C:リンク異常(初期値:0(検出しない)) ネットワークが切断されたことを検出する検出 時間を設定します。
  - (1) 設定欄の [>] ボタンをクリックします。
  - (2) 表示されるメニューで「10」~「60」秒、
     または「0(検出しない)」を選択します。
     ・設定時間は10秒刻みです。
    - ※「O (検出しない)」を設定している場合は、接点出 カやアラーム音出力にチェックがあっても無効に なります。

## 2. SNMP 設定

SNMP エージェントとして、TSG-100 がアラーム状態になったときに通知先である SNMP マネージャの情報を登録します。また最大 150 台のネットワーク機器が監視できます。

|                                                               | 【SNMP 設定】画面                                                                | _[SNMP 設定] タブ                       |
|---------------------------------------------------------------|----------------------------------------------------------------------------|-------------------------------------|
| <ul> <li>         ・・・・・         ・・・・・         ・・・・・</li></ul> | ク・C 図 TSG-100<br>り(a) ツール(I) ヘルズ(H)                                        | n * 0                               |
| TAKAOM<br>GPS Time Server TSG-100                             | り 状態確認 装置設定 SNMP設定 メンテナンス                                                  | ▲ アラームなし  ● ログイン済<br>アラーム体止   ログアウト |
| SNMP基本設定<br>public                                            | 2ュニティ名 ポージング用ポート番号 トラップ用ポート番号<br>161 [162                                  |                                     |
| トラップ出力設定 トラップ法<br>トラップ法<br>トラップ法                              | 111年2月17日 11日 11日 11日 11日 11日 11日 11日 11日 11日                              |                                     |
| ネットワーク鉄器監視設定 ボーリン<br>ボーリン<br>異常ア子<br>具常振行                     | 「「開開 10 マ)分 7ラーム出力条件 項 集<br>小弦紙牛な芯回版 2 マ)回 項番 P7Fレス 種別 C0D<br>ラーム営出力 152 マ | 值条件                                 |
|                                                               | 教室                                                                         | ~                                   |

、 [登録] ボタン

[SNMP 設定] タブをクリックします。
 (SNMP 設定) 画面が表示されます。

②各設定値を設定します。

③[登録] ボタンをクリックします。

本装置に設定値が登録されます。

※[登録]ボタンをクリックしないで他のタブをクリックした場合、設定値は破棄され登録されません。

#### ■ SNMP 基本設定

SNMP のコミュニティ名、ポーリング用ポート番号、トラップ用ポート番号などを入力します。

- ・コミュニティ名の入力文字は、半角英数字で 127 文字 まで入力できます。
- ※ コミュニティ名やポート番号などの情報は、ネット ワーク管理者に確認してください。

| SNMP基本設定 | SNMPコミュニティ名 | ポーリング用ポート番号 | トラップ用ポート番号 |  |
|----------|-------------|-------------|------------|--|
|          | public      | 161         | 162        |  |
|          |             |             |            |  |

## ■ トラップ出力設定

SNMP エージェントとして、トラップの出力先の SNMP マネージャの IP アドレスと出力するトラップ の種類を設定します。

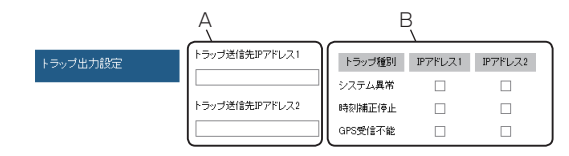

- A:トラップ送信先 IP アドレス(初期値:空白) SNMP マネージャの IP アドレスを設定します。 ・2 件まで設定できます。
- B:トラップ種別(初期値:すべてチェックなし) トラップ出力する際のトラップ種別にチェック を付けます。
  - ・送信先の SNMP マネージャごとに設定できます。
     システム異常 :
    - TSG-100 のハードウェアに障害が発生した場合
    - 時刻補正停止:
       時刻補正機能が停止した場合
    - GPS 受信不能:
       GPS と時刻同期ができなくなった場合

#### ■ ネットワーク機器監視設定

SNMP のポーリングや ping を使用してネットワーク機器を監視する場合に、ネットワーク機器の監視方 法やアラーム出力方法および、アラームの出力条件などを設定します。

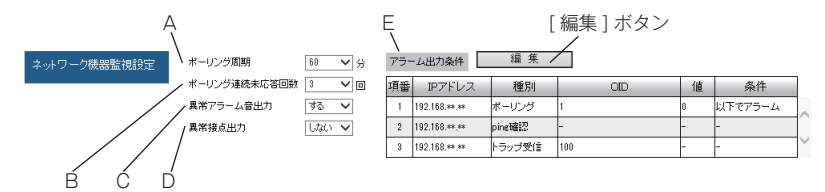

- A:ポーリング周期(初期値:60分) SNMPのポーリングや ping 監視を行う周期を 設定します。
  - (1) 設定欄の [] ボタンをクリックします。
  - (2) 表示されるメニューで「10」~「120」分、 または「0(停止)」を選択します。
     ・設定時間は5分刻みです。
- B:ポーリング連続未応答回数(初期値:3回) SNMPのポーリングや ping 応答が受信できな いときに、アラームを出力するまでの未応答回 数を設定します。
  - (1) 設定欄の [] ボタンをクリックします。
  - (2) 表示されるメニューで「1」~「10」回を選 択します。

- C:異常アラーム音出力(初期値:する) 監視機器異常が発生した際、アラーム音を出力 するかどうかを設定します。
  - (1) 設定欄の [>] ボタンをクリックします。
  - (2) 表示されるメニューで「しない」、「する」を 選択します。
- D:異常接点出力(初期値:しない) 監視機器異常が発生した際、アラーム接点出力 するかどうかを設定します。
  - (1) 設定欄の [>] ボタンをクリックします。
  - (2) 表示されるメニューで「しない」、「する」を 選択します。
- E:アラーム出力条件(初期値:設定なし) SNMPやping 監視機能により監視している ネットワーク機器のアラームの出力条件を設定 します。
  - (1) [編集] ボタンをクリックします。 ・アラーム出力条件一覧が表示されます。

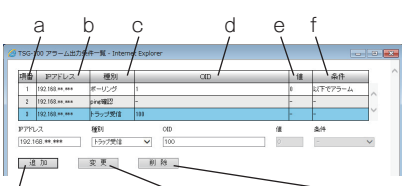

[追加]ボタン [変更]ボタン [削除]ボタン

a:項番

アラーム出力条件の件数が表示されます。 ・最大 150 件

b:IPアドレス

SNMP や ping 監視機能により監視する機器 の IP アドレスが表示されます。

- ·最大150件(重複設定可能)
- C:種別

ネットワーク機器を監視する際の監視種別 が表示されます。

・設定内容:ポーリング、トラップ受信、ping 確認

- d : OID
  - SNMP で使用される管理情報のオブジェクト ID が表示されます。
  - ・種別が「ポーリング」および「トラップ受信」時
     に有効
  - ・1.3.6.1 以降で 8 階層まで登録できます。

## - 🛃 ワンポイント

- 監視種別を「トラップ受信」で設定した際に、 OIDを「空白」で設定した場合、1.3.6.1 以 降で10階層以下で登録されている OIDを アラーム対象とすることができます。
- SNMPのポーリングおよびトラップにより、 本装置が受信できるUDPパケットサイズは、最大512バイトです。ネットワーク機器によっては512バイトを超えるパケット サイズを送信する場合がありますが、この場合は本装置ではそのネットワーク機器は監 視対象外となります。
- (2) IP アドレスと種別、および種別に応じた OID と値、条件を設定します。
- (3) [追加] ボタンをクリックします。

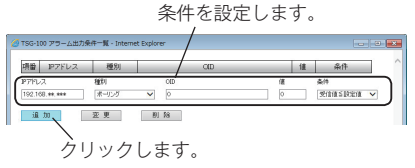

アラーム出力条件一覧に追加されます。

(4) [×] (閉じる) ボタンをクリックします。 クリックします。

| 資量    | IP7ドレス         | 種別       |       | CID |   | 佳 | 条件          |          |
|-------|----------------|----------|-------|-----|---|---|-------------|----------|
| 1     | 192.158.**.*** | ボーリング    | 1     |     |   | 0 | 以下で7ラーム     | <b>_</b> |
| 2     | 192.163.**.*** | pine#812 | -     |     |   | - | -           |          |
| 1     | 192.168.**.*** | トラップ受信   | 101   |     |   | - | -           | ~        |
| 2711  | ス              | 種別       | CED   |     | ਿ |   | <b>4</b> /4 |          |
| 192.1 | 68.**.***      | 1997党信   | ▼ 100 |     | 0 |   | -           | ~        |

・登録確認画面が表示されます。

(5) 今すぐに登録する場合は[OK]ボタン、別途 登録する場合は[キャンセル]ボタンをクリッ クします。

| Web ページからのメッセージ                                                         |
|-------------------------------------------------------------------------|
| ② 設立が安美されています。今ずく設立を登録しますか?<br>ここで登録しない場合は、高重を移動する際に登録ボタンを押下して<br>ください。 |
|                                                                         |

- ・[OK]ボタンをクリックすると、アラームクリア確認画面が表示されます。以降は画面の指示に従って進めます。
- 「キャンセル」ボタンをクリックすると、【SNMP 設定】画面が表示されます。タブを移動する前に[登録]ボタンをクリックしてください。
- ※ 登録されたアラーム出力条件を変更するとき は、項番を選択して(3)において[変更]ボタ ンをクリックします。
- ※ 登録されたアラーム出力条件を削除するとき は、項番を選択して[削除]ボタンをクリック します。

## 🛃 ワンポイント

- 1つの監視機器に複数のアラーム出力条件を 登録することができます。
- [Shift] または [Ctrl] キーを押しながら項 番を複数選択することで、複数の出力条件を 一括で削除できます。
- アラーム出力条件の値において、ひらがなや 漢字などの文字列は認識できません。
- アラームが発生した場合は、「アラームの解除方法」(19ページ)を参照してください。

## 3. メンテナンス

TSG-100の設定値のインポート、エクスポートや操作ログの保存など、メンテナンスに関する操作を行います。

|                                                     |                                                                                                    | 【メン                              | テナン                                | ス】画面                             | / [ メンテナ]                         | ンス]タ           |
|-----------------------------------------------------|----------------------------------------------------------------------------------------------------|----------------------------------|------------------------------------|----------------------------------|-----------------------------------|----------------|
| <ul> <li>         ・          ・          ・</li></ul> | **/                                                                                                  | TSG-100                          | ×                                  |                                  |                                   | - • ×<br>↑ ★ ♡ |
| TAKAOM<br>GPS Time Server TSC                       | 5-100 状態確                                                                                            |                                  | 設定                                 | SNMP設定                           | メンテナンス プラームなし ぜ ログ<br>アラームなし で ログ | イン液<br>2015年   |
| Ver1.0++                                            |                                                                                                    |                                  |                                    |                                  |                                   |                |
| 登録値バックアップ                                           | インボートファイル                                                                                            |                                  | #82<br>S                           | インボート                            | エクスポート                            | _              |
| ログ一覧                                                | <ul> <li>全て 〇 GPS受信ログ</li> </ul>                                                                     | <ul> <li>時刻補正ログ</li> </ul>       | O SNMP⊡5                           | ○ エラーログ ○ 撩                      | 11日グ 更新 全口グ保存                     | _              |
|                                                     | 項番 出力時間                                                                                              | IPアドレス                           | ログ種別<br>OPS#6/2015                 | 内容                               | データ                               |                |
|                                                     | 48 2015/10/16 15:27:17                                                                               |                                  | GPS要信口将                            | 交181/181<br>母(計)分報               | 119                               | ~              |
|                                                     | 49 2015/10/16 1536:03                                                                                | 192 168 ** ***                   | 10月10月                             | 0.540                            |                                   |                |
|                                                     | 50 2015/10/16 15:36:44                                                                               | 192 168 ** ***                   | 操作ログ                               | 設定変更成功                           |                                   |                |
|                                                     | 51 2015/10/16 15:37:13                                                                               | 192.168.**.***                   | 線作中グ                               | 設定変更成功                           |                                   |                |
|                                                     | 52 2015/10/16 15:37:17                                                                               |                                  | GPS受信ログ                            | 受信状態                             | 120                               |                |
|                                                     | 53 2015/10/16 15:37:39                                                                               | 192.168.**.***                   | SNMPログ                             | ping未応答                          |                                   |                |
|                                                     | 54 2015/10/16 15:37:53                                                                               | 192.168.**.***                   | 操作ログ                               | アラーム(停止(WEB)                     |                                   |                |
|                                                     | 55 2015/10/16 15:43:37                                                                               | 192.168.**.***                   | 操作ログ                               | ログアウト                            |                                   |                |
|                                                     | 56 2015/10/16 1544:07                                                                                | 192.168.**.***                   | 操作ログ                               | ロジイン                             |                                   |                |
|                                                     |                                                                                                    |                                  |                                    |                                  |                                   |                |
|                                                     | 57 2015/10/16 15:44:23                                                                               | 192.168.**.***                   | 操作ログ                               | 設定変更成功                           |                                   |                |
|                                                     | 57 2015/10/16 15:44:23<br>58 2015/10/16 15:44:41                                                     | 192.168.**.***<br>192.168.**.*** | 操作ログ<br>操作ログ                       | 設定変更成功 設定変更成功                    |                                   |                |
|                                                     | 57 2015/10/16 15:44:23<br>58 2015/10/16 15:44:41<br>59 2015/10/16 15:47:17                           | 192.168.**.***<br>192.168.**.*** | 操作ログ<br>操作ログ<br>GPS受信ログ            | 設定変更成功<br>設定変更成功<br>受信状態         | 120                               |                |
| 1                                                   | 57 2015/10/16 15:44:23<br>58 2015/10/16 15:44:41<br>59 2015/10/16 15:47:17<br>60 2015/10/16 15:57:17 | 192.168.**.***<br>192.168.**.*** | 操作ログ<br>操作ログ<br>GPS受信ログ<br>GPS受信ログ | 設定変更成功<br>設定変更成功<br>受信状態<br>受信状態 | 120<br>120                        |                |

【メンテナンス】タブをクリックします。
 【メンテナンス】画面が表示されます。

## ■ 登録値バックアップ

TSG-100 の登録値のインポートやエクスポートができます。

|           | [参照       | ]ボタン | [インポート] | ボタン | [エクスポー | -ト] ボタン |
|-----------|-----------|------|---------|-----|--------|---------|
| 登録値バックアップ | インボートファイル | 李照   |         | エク  | 2#-1   |         |

#### ● インポート

エクスポートされた登録値をインポートすることができます。ただし、装置設定のネットワーク設定 における「IP アドレス」、「サブネットマスク」、「ゲートウェイ」はインポートされません。

- (1) [参照] ボタンをクリックします。
- 【アップロードするファイルの選択】画面が表示されます。
- (2) インポートするファイルを指定して、[開く] ボタンをクリックします。
- (3) [インポート] ボタンをクリックします。 ・【インポート確認】画面が表示されます。
- (4) [OK] ボタンをクリックします。
  - "設定のインポートが完了しました。ログアウトしました。"の案内が表示されます。

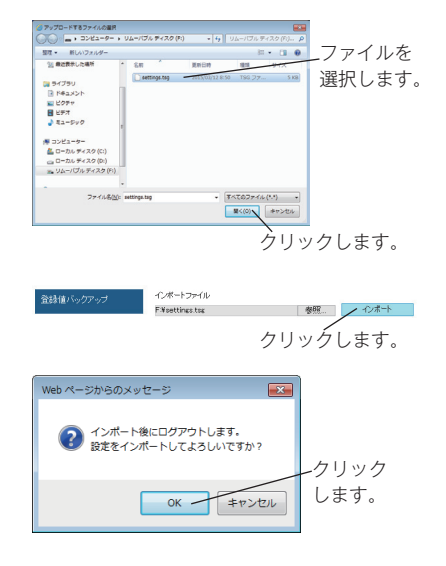

#### ● エクスポート

現在の登録値をエクスポートすることができます。

- (1) [エクスポート] ボタンをクリックします。
  - ・【ファイルのダウンロード】画面が表示されます。
- (2) 登録値を保存するときは [保存] ボタンをク リックします。
  - ・[保存]ボタンの[▼]をクリックして表示される メニュー一覧から「名前を付けて保存」をクリック し、保存先を指定してファイル名を付けて保存でき ます。

192148----サら settinguing tigk(s. または新利します) アイバル語(の) 新知 ・ キャンセル(の) × クリックします。 ※ Internet Explorer 11 の画面例

stop お願い

● データの保存場所に、「C ドライブ」直下や 「Program Files」などのシステムフォルダ を指定しないでください。

## ■ ログ一覧

TSG-100の操作および動作の履歴情報(ログ)を確認することができます。

|          |     | 「ロク種                | 「別」 欄          |          |              | 【史新】ボタン 【全口クイ | 呆存」 ホタ | c |
|----------|-----|---------------------|----------------|----------|--------------|---------------|--------|---|
|          |     | \                   |                |          |              | _\ /          |        |   |
| ログ一覧     | ● 全 | て O GPS受信ログ (       | ○ 時刻捕正ログ       | ⊖ SNMP⊡ජ | ○ エラーログ ○ 揀( | 1915 更新 全印保存  |        |   |
| 1        | 項番  | 出力時間                | IPアドレス         | ログ種別     | 内容           | データ           | ]      |   |
|          | 76  | 2015/01/01 00:30:00 |                | GPS受信ログ  | 受信状態         | 0             |        |   |
|          | 77  | 2015/01/01 00:30:30 |                | 時刻補正ログ   | 時刻補正停止       |               |        |   |
|          | 78  | 2015/01/01 00:30:54 |                | 操作ログ     | アラーム停止(SW)   |               | ]      |   |
|          | 79  | 2015/03/24 16:41:30 |                | 時刻補正ログ   | 時刻補正回復       |               | ]      |   |
|          | 80  | 2015/03/24 16:45:30 |                | 時刻補正ログ   | 内部時計補正       | -75           | ]      |   |
|          | 81  | 2015/03/24 16:46:20 |                | GPS受信ログ  | 受信状態         | 24            | ]      |   |
|          | 82  | 2015/03/24 16:46:30 |                | 時刻補正ログ   | 内部時計補正       | 75            | ]      |   |
|          | 83  | 2015/03/24 16:56:20 |                | GPS受信ログ  | 受信状態         | 25            | ]      |   |
|          | 84  | 2015/03/24 17:06:20 |                | GPS受信ログ  | 受信状態         | 23            |        |   |
|          | 85  | 2015/03/24 17:16:20 |                | GPS受信ログ  | 受信状態         | 31            | 1      |   |
|          | 86  | 2015/03/24 17:26:20 |                | GPS受信ログ  | 受信状態         | 27            | ]      |   |
|          | 87  | 2015/03/24 17:36:20 |                | GPS受信口グ  | 受信状態         | 24            | 1      |   |
|          | 88  | 2015/03/24 17:37:38 | 192.168.**.*** | 操作ログ     | ログアウト        |               |        |   |
|          | 89  | 2015/01/01 00:00:00 |                | 操作ログ     | 電源ON         |               |        |   |
| - Barton | 90  | 2015/01/01 00:03:28 | 192.168.**.*** | 操作ログ     | ロダイン         |               | $\sim$ |   |

#### ● ログの表示内容を絞り込む

[ログ種別]欄でログ種別を選択することで、ロ グ一覧に絞り込んだログが表示できます。ログ の最大保存件数はログ種別により異なります。

- ・GPS 受信ログ:約450件
- ・時刻補正ログ :約 300 件
- SNMPログ :約300件
- ・エラーログ :約100件
- ・操作ログ :約100件

| 項番 | 出力時間                | IPアドレス | ログ種別    | 内容   | データ |
|----|---------------------|--------|---------|------|-----|
| 15 | 2015/03/16 17:04:46 |        | GPS受信口グ | 受信状態 | 17  |
| 16 | 2015/03/16 17:14:46 |        | GPS受信口分 | 受信状態 | 21  |
| 17 | 2015/03/16 17:24:46 |        | GPS覺信口步 | 受信状態 | 0   |
| 18 | 2015/03/16 17:84:46 |        | GPS党信口步 | 受信状態 | 22  |
| 19 | 2015/03/16 17.44:46 |        | GPS党信口步 | 受信状態 | 26  |
| 20 | 2015/03/16 17:54:46 |        | GPS党信口グ | 受信状態 | 0   |
| 21 | 2015/03/16 18:04:46 |        | GPS愛信ログ | 受信状態 | 0   |
| 22 | 2015/03/16 1814:46  |        | GPS愛信ログ | 受信状態 | 0   |
| 28 | 2015/03/16 18:24:46 |        | GPS愛信ログ | 受信状態 | 0   |
| 24 | 2015/03/10 1351:12  |        | GPS愛信口グ | 受信状態 | 27  |
| 25 | 2015/03/10 14:01:12 |        | GPS受信口グ | 受信状態 | 27  |
| 26 | 2015/03/18 14:11:12 |        | GPS受信口グ | 受信状態 | 25  |
| 27 | 2015/03/18 14:21:12 |        | GPS受信口グ | 受信状態 | 24  |
| 28 | 2015/03/18 14:81:12 |        | GPS受信口グ | 受信状態 | 21  |
| 29 | 2015/03/18 14:41:12 |        | GPS受信口グ | 受信状態 | 19  |

(例) GPS 受信ログで絞り込んだログ一覧

## 🛃 ワンポイント

● ログ種別ごとの出力タイミングは以下となります。

- ・GPS 受信ログ: GPS の受信状態を 10 分間隔で出力
- ・時刻補正ログ :時刻補正用信号出力時、内部時計補正時、SNTP 出力時
- ・SNMP ログ :アラーム出力条件該当時、監視対象機器未応答時など
- ・エラーログ : TSG-100 のシステム異常時
- ・操作ログ : TSG-100 への操作実施時
   (電源 ON、設定変更、ログイン・ログアウト、エクスポート・インポート、 アラーム停止など)

●本装置は GPS から受信した時刻情報を、内部時計に反映しますが、その内部時計の時刻情報は保存しません。そのため電源が供給された時に出力される操作ログの出力時間は、初期値で記録します。またその後 GPS から時刻情報を受信するまでは、初期値からの経過時間を表示します。 (初期値:2015/1/1 00:00:00)

#### ● ログー覧を更新する

表示されているログ情報を最新の内容に変更するときに、[更新] ボタンをクリックします。

#### ● ログを保存する

すべてのログを CSV 形式 (カンマ区切り)、文字コードは Shift\_JIS でファイルに保存することができます。

- (1) [全ログ保存] ボタンをクリックします。 ・【ファイルのダウンロード】 画面が表示されます。
- (2) ログを保存するときは[保存] ボタンをクリックします。
  - ・[保存]ボタンの[▼]をクリックして表示される メニュー一覧から「名前を付けて保存」をクリック し、保存先を指定してファイル名を付けて保存でき ます。

192.168++++から156-168.log EBくた まと3時日はまたが ファイルを思く回 用不回・キャンセル(ロ × クリックします。

※ Internet Explorer 11 の画面例

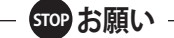

● データの保存場所に、「C ドライブ」直下や 「Program Files」などのシステムフォルダ を指定しないでください。

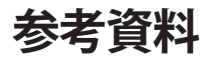

## ■ SNMP トラップの MIB 情報

SNMP トラップにより送信される MIB 情報とパケットデータ例を以下に示します。

【MIB 情報】

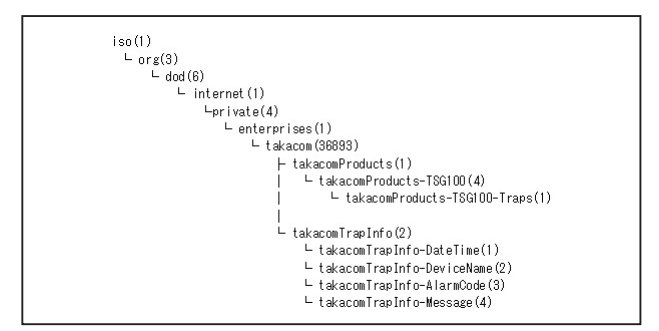

【パケットデータ例】

○ 標準 MIB

| Sim | ple Network Management Protocol<br>version: version-1 (0)<br>community: public<br>data: trap (4)<br>trap<br>encommunics: 1 9 E 1 4 1 99909 1 4 1 (ico 9 E 1 4 1 99909 1 4 1) |
|-----|----------------------------------------------------------------------------------------------------|
|     | enter Profit: 192-168.0.500 (182-168.0.50)<br>generic-trap: coldStart (0)<br>specific-trap: coldStart (0)<br>time-stamp: 0 items<br>variable-bindings: 0 items               |
| *   | 木装置の記動時に送信されます。                                                                                                    |

○ 拡張 MIB

| Simple Network Management Protocol<br>version: version-1 (0)                                               |
|----------------------------------------------------------------------------------------------------|
| community; public<br>data: tran (A)                                                                        |
| trap                                                                                                    |
| enterprise: 1.3.6.1.4.1.36893.1.4.1 (iso.3.6.1.4.1.36893.1.4.1)<br>agent-addr: 192.168.0.90 (192.168.0.90) |
| generic-trap: enterpriseSpecific (6)                                                                       |
| specific-trap: 4                                                                                           |
| variable_bindings: A itame                                                                                 |
| 1.8.6.1.4.1.86893.2.1: 329031952d30362d30362030323a54913a3330                                              |
| Object Name: 1.3.6.1.4.1.36893.2.1 (iso.3.6.1.4.1.36893.2.1)                                               |
| Value (OctetString): 2015-06-06 02:41:30                                                                   |
| 1.3.6.1.4.1.36893.2.2: 5453472d313030                                                                      |
| Object Name: 1.3.6.1.4.1.36893.2.2 (iso.3.6.1.4.1.36893.2.2)                                               |
| 1 3 6 1 4 1 36993 2 3 3 373399339394633932                                                                 |
| Object Name: 1.3.6.1.4.1.36893.2.3 (iso.3.6.1.4.1.36893.2.3)                                               |
| Value (OctetString): 0x00004c02                                                                            |
| 1.3.6.1.4.1.36893.2.4: 47505320446576696365204572726f72                                                    |
| Object Name: 1.3.6.1.4.1.36893.2.4 (iso.3.6.1.4.1.36893.2.4)                                               |
| value (Octetstring): GPS Device Error                                                                      |

表 1 SNMP 送信トラップデータ

| takacomTrapInfo | 説明                     | 例                   |
|-----------------|------------------------|---------------------|
| DateTime        | 事象が発生した日時(JST)※        | 2015-06-06 02:41:30 |
| DeviceName      | 装置名                    | TSG-100             |
| AlarmCode       | 発生した事象のアラームコード         | 0x00004c02          |
| Message         | 発生した事象のアラームコードに対応した文字列 | GPS Device Error    |

※ GPS 時刻同期前は、起動時 2015/1/1 0:00:00 からの経過時間

| 表 | 2 | ア | ラ | ームコー | ドー | Х | ッ | セ | ージー | -覧表 |
|---|---|---|---|------|----|---|---|---|-----|-----|
|---|---|---|---|------|----|---|---|---|-----|-----|

| AlarmCode  | Message             | 事象          |
|------------|---------------------|-------------|
| 0x00001001 | GPS Receive Error   | GPS 受信不能    |
| 0x00004c05 | Temperature Warning | 内部温度上昇      |
| 0x00004c04 | Temperature Error   | 内部温度異常      |
| 0x00004c02 | GPS Device Error    | GPS モジュール異常 |
| 0x00002c04 | Time Server Stop    | 時刻補正機能停止    |

#### ■ ライセンス情報

本装置に組み込まれているソフトウェアは、それぞれ当社または第三者の著作権が存在する、複数の独 立したソフトウェアコンポーネントで構成されています。

当社が開発または作成したソフトウェアおよび付帯するドキュメント類には当社の著作権が存在し、著 作権法、国際条約およびその他の関連する法律によって保護されています。

フリーソフトウェアのソースコードの内容に関するお問い合わせはご遠慮ください。また、当社が所有 権を持つソフトウェアコンポーネントについては、ソースコードの提供対象とはなりませんのでご了承 ください。

本装置のソフトウェアの一部は、以下の BSD ライセンスに従ったソフトウェアを利用しています。

#### **BSD** License

Copyright (c) The Regents of the University of California. All rights reserved.

Redistribution and use in source and binary forms, with or without modification, are permitted provided that the following conditions are met:

1. Redistributions of source code must retain the above copyright notice, this list of conditions and the following disclaimer.

2. Redistributions in binary form must reproduce the above copyright notice, this list of conditions and the following disclaimer in the documentation and/or other materials provided with the distribution.

3. All advertising materials mentioning features or use of this software must display the following acknowledgement:

This product includes software developed by the University of

California, Berkeley and its contributors.

4. Neither the name of the University nor the names of its contributors may be used to endorse or promote products derived from this software without specific prior written permission.

THIS SOFTWARE IS PROVIDED BY THE REGENTS AND CONTRIBUTORS ``AS IS" AND ANY EXPRESS OR IMPLIED WARRANTIES, INCLUDING, BUT NOT LIMITED TO, THE IMPLIED WARRANTIES OF MERCHANTABILITY AND FITNESS FOR A PARTICULAR PURPOSE ARE DISCLAIMED.

IN NO EVENT SHALL THE REGENTS OR CONTRIBUTORS BE LIABLE FOR ANY DIRECT, INDIRECT, INCIDENTAL, SPECIAL, EXEMPLARY, OR CONSEQUENTIAL DAMAGES (INCLUDING, BUT NOT LIMITED TO, PROCUREMENT OF SUBSTITUTE GOODS OR SERVICES; LOSS OF USE, DATA, OR PROFITS; OR BUSINESS INTERRUPTION)

HOWEVER CAUSED AND ON ANY THEORY OF LIABILITY, WHETHER IN CONTRACT, STRICT LIABILITY, OR TORT (INCLUDING NEGLIGENCE OR OTHERWISE) ARISING IN ANY WAY OUT OF THE USE OF THIS SOFTWARE, EVEN IF ADVISED OF THE POSSIBILITY OF SUCH DAMAGE.

# 主な仕様

|              | 項目     |      | 仕様                                                   | 備考           |  |
|--------------|--------|------|------------------------------------------------------|--------------|--|
|              | 受信電波   |      | GPS 衛星電波 L1 帯(1575.42MHz)                            |              |  |
| GPS<br>時刻補正  | 受信感度   |      | -147dBm                                              | コールドスタート時 ※1 |  |
|              | 内部時計料  | 青度   | ±1ミリ秒以内                                              | GPS 衛星と時刻同期時 |  |
|              | インターフ  | フェース | RJ45(10BASE-T / 100BASE-TX、PoE 対応)                   |              |  |
| LAN          | 対応プロ   | トコル  | 【NTP/SNTP】Ver3/4 ※2<br>【SNMP】トラップ送信:Ver1、監視機能:Ver1/2 |              |  |
|              | NTP 処理 | 能力   | 10 パケット / 秒(保証値)                                     |              |  |
|              |        | 端子   | スクリューレス端子(1 系統)                                      |              |  |
|              | 時刻補正   | 接点   | 無電圧メーク出力、接点容量:DC30V 200mA                            |              |  |
| 外部出力         |        | 出力間隔 | 毎時/指定時刻                                              |              |  |
|              | アラーム   | 端子   | スクリューレス端子(1 系統)                                      |              |  |
|              |        | 接点   | 無電圧メーク出力、接点容量:DC30V 500mA                            |              |  |
| 理接久研         | 動作時    |      | 温度条件 -10 ~ 50℃、湿度条件 20 ~ 85%                         | 結露のないこと      |  |
| <b>泉境米</b> 件 | 保管時    |      | 温度条件 -10 ~ 50℃、湿度条件 20 ~ 85%                         | 結露のないこと      |  |
| VCCI         |        |      | クラスA                                                 |              |  |
| RoHS 指令      |        |      | 対応                                                   |              |  |
| 外観寸法         |        |      | 幅 134mm ×奥行 110mm ×高さ 35mm                           | ゴム足含む        |  |
| 質量           |        |      | 約 180g                                               |              |  |
| 東海           |        |      | AC100V ± 10V : 専用電源アダプタ<br>消費電力 : 最大 2.5W            |              |  |
| 电源           |        |      | PoE 給電: IEEE802.3af 準拠                               |              |  |

※1 コールドスタート: TSG-100のご購入後や初回起動時、長期間使用していなかった場合などの状態で起動すること

※2 Ver4の IPv6 と認証は非対応

# 保証とアフターサービス

- ●本書は、下記記載の保証条件で無償修理を行うことをお約束するものです。保証期間内に故障した場合には、本書を提示のうえ、お買い上げ店または当社修理センターに修理をご依頼ください。
- ●保証期間後の修理は、修理によって機能が維持できる場合は、ご要望により有償修理いたします。お買い上げ店または当社修理 センターへお問い合わせください。
- ●本品の故障・誤操作または不具合により、通話などの利用機会を逸したために発生した損害等の付随的損害の補償については、 当社は一切その責任を負いませんのであらかじめご了承ください。

| 保証書          |      |                   | 保証                                                                                                    |
|--------------|------|-------------------|----------------------------------------------------------------------------------------------------|
| 型            | 名    | GPSタイムサーバ TSG-100 | ★14 1 保証書記載の保証期間内に、取扱説明書などに従った正                                                                                                    |
| 保証期間         |      | お買い上げ日より1年間       | 常なご使用状態で故障した場合には、お買い上げ店また<br>は当社修理センターが無償修理いたします。<br>2 保証期間内に故障して無償修理を受ける場合には、お買<br>い上げ店または当社修理センターに製品と本書をご持参<br>またけご洋付ください、※ 修理ご体顔のご社会 お持                                                                                                    |
| お買い上げ日       |      | 年月日               |                                                                                                    |
|              | お名前  | 様                 | <ul> <li>よにはことは、たたしていため、同じ、時生にもなめのこけ多、もけず、たけや、たけや、たけや、たけを、ためのというか、ため、ためのというか。</li> <li>3保証期間内であっても、次の場合は有償修理となります。</li> <li>3保証書の提示がない場合</li> <li>②保証書にお買い上げ日、お買い上げ店印がない場合</li> <li>③保証書記入箇所の字句を書き換えられた場合</li> <li>④ 誤ったご使用方法で故障または損傷した場合</li> <li>⑤ 輸送・移動中の落下などお取り扱いが適当でないために生じた故障または損傷の場合</li> <li>⑥ 火災・地震・水害・雷害などの天災地変およびその他の特殊な外部要因によって故障または損傷した場合</li> <li>⑦ 本製品に異常がなく、本製品以外の部分(例えば、電話線、電源、他の機器など)の不良を点検または改善</li> </ul> |
| お<br>客<br>様  | 電話番号 | ( ) –             |                                                                                                    |
|              | ご住所  | ₸                 |                                                                                                    |
| 販売店名/住所/電話番号 |      |                   | した場合<br>⑧ 不当な修理や改造をしたために故障または損傷した場合<br>⑨ 消耗品を交換した場合<br>4 この保証書は、日本国内においてのみ有効です。<br>This warranty is valid only in Japan.<br>5 この保証書は、再発行いたしませんので大切に保管して<br>ください。<br>6 ご贈答品、ご転居後の修理については、当社修理センター<br>にご相談ください。                                                                                                    |

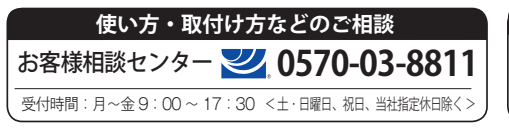

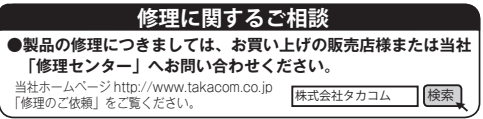

株式会社タカコム

本社·工場/〒509-5202 岐阜県土岐市下石町西山 304-709